#### **BAB IV**

### HASIL DAN PEMBAHASAN

#### **IV.1.** Tampilan Hasil

Tampilan hasil beserta tahapan dari aplikasi sistem pendukung keputusan penerimaan guru honorer pada smp swasta yayasan perguruan utama menggunakan metode ROC dan SAW dapat dilihat sebagai berikut :

Pertama-tama pengguna menjalankan aplikasi dengan membuka web browser dan mengetik localhost/penerimaan/. Kemudian jendela web browser akan tampil form login seperti yang terlihat pada Gambar IV.1.

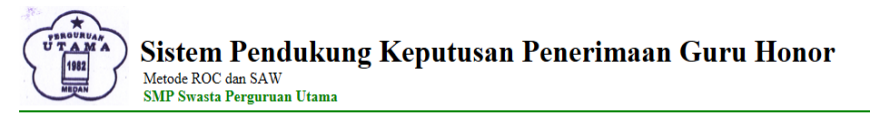

| Sila                 | hkan Login : |
|----------------------|--------------|
| USERNAME<br>PASSWORD | ✓            |
|                      | SUBMIT       |

#### Gambar IV.1. Tampilan Hasil Form Login

Kemudian setelah *form* login tampil maka tahapan selanjutnya pengguna memilih pengguna di combobox username dan memasukkan sandi di textbox password. Jika pengguna bagian Admin dan sandi salah maka akan tampil pesan kesalahan dan jika sandi benar akan tampil *form* menu seperti pada Gambar IV.2.

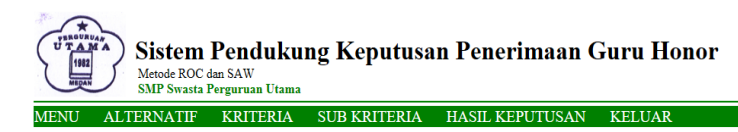

Selamat Datang

@Copyright Universitas Potensi Utama, Design By Yuni Rahmadhani 2021 Medan, Sumatera Utara, Indonesia

#### Gambar IV.2. Tampilan Hasil Form Menu

Pada Gambar IV.2 terdapat beberapa menu pilihan yaitu alternatif, kriteria, sub kriteria, hasil keputusan dan keluar. Jika pengguna mengklik alternatif maka aplikasi menampilkan *form* alternatif, jika pengguna mengklik kriteria maka aplikasi menampilkan *form* kriteria, jika pengguna mengklik sub kriteria maka aplikasi menampilkan *form* sub kriteria, jika pengguna mengklik hasil keputusan maka aplikasi menampilkan *form* keputusan dan jika pengguna mengklik keluar maka aplikasi menampilkan *form* login kembali.

Kemudian untuk mengelola data alternatif maka terlebih dahulu pengguna memasukkan data pada field nama, alamat dan no hp kemudian klik tombol simpan seperti pada Gambar IV.3.

| ALAMAT         | NO HP                                                                             | AKSI                                                                                                    |
|----------------|-----------------------------------------------------------------------------------|----------------------------------------------------------------------------------------------------|
|                |                                                                                   |                                                                                                    |
| jl. Rela       | 0813145455667                                                                     | <b>F</b>                                                                                                    |
| jl. Sukaramai  | 0813556677755                                                                     | <b>(11)</b>                                                                                                    |
| jl. Bayangkara | 085563775561                                                                      | <b>F</b>                                                                                                    |
| jl. Budiman    | 0866783455666                                                                     | <b>(</b>                                                                                                    |
| jl. Denai      | 0877889955444                                                                     | <b>P</b>                                                                                                    |
|                |                                                                                   |                                                                                                    |
|                | ALAMAT<br>jl. Rela<br>jl. Sukaramai<br>jl. Bayangkara<br>jl. Bodiman<br>jl. Donni | ALAMAT NO HP   jl. Rela 0813143455667   jl. Sukaramai 0813556677755   jl. Bayangkara 085563775561   jl. Dodiman 0865783455666   jl. Denai 087783995444 |

# Gambar IV.3. Tampilan Hasil Form Alternatif Simpan

Kemudian untuk mengubah data maka pengguna mengklik tombol ubah dan

kemudian mengubah isi data dan mengklik tombol simpan seperti Gambar IV.4.

| Sistem Pendukung Keputusan Penerimaan Guru Honor<br>Metode ROC dan SAW<br>SMP Swasta Perguruan Utama |                                                       |  |  |  |  |  |
|----------------------------------------------------------------------------------------------------|-------------------------------------------------------|--|--|--|--|--|
| MENU A                                                                                               | LIERNAHF KRITERIA SUB KRITERIA HASIL KEPUTUSAN KELUAR |  |  |  |  |  |
| Data Alter                                                                                           | natif                                                 |  |  |  |  |  |
|                                                                                                    |                                                       |  |  |  |  |  |
| ID ALTERNATIF                                                                                        | 1                                                     |  |  |  |  |  |
| NAMA                                                                                                 | Badriah                                               |  |  |  |  |  |
| ALAMAT                                                                                               | ji. Rela                                              |  |  |  |  |  |
| NO HP                                                                                                | 0813145455667                                         |  |  |  |  |  |
|                                                                                                    |                                                       |  |  |  |  |  |
|                                                                                                    |                                                       |  |  |  |  |  |
|                                                                                                    |                                                       |  |  |  |  |  |
|                                                                                                    |                                                       |  |  |  |  |  |
|                                                                                                    |                                                       |  |  |  |  |  |
|                                                                                                    |                                                       |  |  |  |  |  |
|                                                                                                    |                                                       |  |  |  |  |  |
|                                                                                                    |                                                       |  |  |  |  |  |
|                                                                                                    |                                                       |  |  |  |  |  |

# Gambar IV.4. Tampilan Hasil Form Alternatif Ubah

Kemudian untuk menghapus data maka pengguna dapat memilih salah satu

data dan klik tombol hapus seperti Gambar IV.4.

| 445      |                                                |                                            |                                       |
|----------|------------------------------------------------|--------------------------------------------|---------------------------------------|
| 470      |                                                |                                            | natif                                 |
| AKS      | NO HP                                          | ALAMAT                                     | NAMA                                  |
|          |                                                |                                            |                                       |
| <b></b>  | 0813145455667                                  | jl. Rela                                   | Badriah                               |
| <b>(</b> | 0813556677755                                  | jl. Sukaramai                              | Sulwana Siregar                       |
| <b></b>  | 085563775561                                   | jl. Bayangkara                             | Muslim                                |
| <b></b>  | 0866783455666                                  | j1. Budiman                                | Nico hariyanto                        |
|          | 0877889955444                                  | jl. Denai                                  | Sri Anita                             |
|          |                                                |                                            |                                       |
|          | 085563775561<br>0866783455666<br>0877889955444 | jl. Bayangkara<br>jl. Budiman<br>jl. Denai | Muslim<br>Nico hariyanto<br>Sri Anita |

### Gambar IV.5. Tampilan Hasil Form Alternatif Hapus

Kemudian untuk mengelola data kriteria maka terlebih dahulu pengguna memasukkan data pada field kriteria dan bobot kemudian klik tombol simpan seperti pada Gambar IV.6.

| Sistem Pendukung Keputusan Penerimaan Guru Honor<br>Metode ROC dan SAW<br>SMP Swasta Perguruan Utama |                                                                                                    |            |  |  |  |  |
|----------------------------------------------------------------------------------------------------|----------------------------------------------------------------------------------------------------|------------|--|--|--|--|
| MENU ALTERNATIF KRITERIA SUB KRITERIA                                                                | HASIL KEPUTUSAN KELUAR                                                                                   |            |  |  |  |  |
| Data Kriteria                                                                                        |                                                                                                    |            |  |  |  |  |
| KRITERIA                                                                                             | BOBOT                                                                                                    | AKSI       |  |  |  |  |
|                                                                                                    |                                                                                                    | <b>•••</b> |  |  |  |  |
| Pendidikan                                                                                           | 6                                                                                                    | <b>E</b>   |  |  |  |  |
| Pengalaman                                                                                           | 5                                                                                                    | 🗎 🛛        |  |  |  |  |
| Status Pernikahan                                                                                    | 4                                                                                                    | 💾  🕅       |  |  |  |  |
| Usia                                                                                                 | 3                                                                                                    | <b>E</b>   |  |  |  |  |
| IPK                                                                                                  | 2                                                                                                    | []         |  |  |  |  |
| Uji Kemampuan                                                                                        | 1                                                                                                    | <b>E</b>   |  |  |  |  |
|                                                                                                    |                                                                                                    |            |  |  |  |  |
|                                                                                                    | 1                                                                                                    |            |  |  |  |  |
| @Copyright U                                                                                         | @Copyright Universitas Potensi Utama, Design By Yuni Rahmadhani 2021<br>Medan, Sumatera Utara, Indonesia |            |  |  |  |  |

# Gambar IV.6. Tampilan Hasil Form Kriteria Simpan

Kemudian untuk mengubah data maka pengguna mengklik tombol ubah dan kemudian mengubah isi data dan mengklik tombol simpan seperti Gambar IV.4.

| Sistem Pendukung Keputusan Penerimaan Guru Honor<br>Metode ROC dan SAW<br>SMP Swasta Perguruan Utama   |  |  |  |  |  |  |
|----------------------------------------------------------------------------------------------------|--|--|--|--|--|--|
| MENU ALTERNATIF KRITERIA SUB KRITERIA HASIL KEPUTUSAN KELUAR                                           |  |  |  |  |  |  |
| Data Kriteria                                                                                          |  |  |  |  |  |  |
| KRITERIA UJI Kemampuan<br>BOBOT 1                                                                      |  |  |  |  |  |  |
| @Copyright Universitas Potensi Utama, Design By Yuni Rahmadhani 2021<br>Madar Sumatara Utara Indonasia |  |  |  |  |  |  |

### Gambar IV.7. Tampilan Hasil Form Kriteria Ubah

Kemudian untuk menghapus data maka pengguna dapat memilih salah satu

data dan klik tombol hapus seperti Gambar IV.8.

| NU ALTERNATIF KRITER | IA SUB KRITERIA | HASIL KEPUTUSAN | KELUAR |   |                                                                                                    |
|----------------------|-----------------|-----------------|--------|---|----------------------------------------------------------------------------------------------------|
| ta Kriteria          |                 |                 |        |   |                                                                                                    |
| KRITERIA             |                 |                 | BOBOT  |   | AKSI                                                                                                    |
|                      |                 |                 |        |   | <b>•</b>                                                                                                    |
| Pendidikan           |                 |                 | 6      |   | <b>E</b>                                                                                                    |
| Pengalaman           |                 |                 | 5      |   | <b>E</b>                                                                                                    |
| Status Pernikaha     | n               |                 | 4      | ĺ | <b>N</b>                                                                                                    |
| Usia                 |                 |                 | 3      | i | Image: A state of the state of the state |
| IPK                  |                 |                 | 2      | i | <u> </u>                                                                                                    |
|                      |                 |                 |        |   |                                                                                                    |

#### Gambar IV.8. Tampilan Hasil Form Kriteria Hapus

Kemudian untuk mengelola data sub kriteria maka terlebih dahulu pengguna memasukkan data pada field id kriteria, sub kriteria dan nilai kemudian klik tombol simpan seperti pada Gambar IV.9.

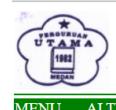

Sistem Pendukung Keputusan Penerimaan Guru Honor Metode ROC dan SAW SMP Swasta Perguruan Utama

| MENU    | ALTERNATIF  | KRITERIA | SUB KRITERIA |
|---------|-------------|----------|--------------|
|         |             |          |              |
| Data Si | ıb Kriteria |          |              |

| ID KRITERIA | SUB KRITERIA  | NILAI | 4        | IKSI     |
|-------------|---------------|-------|----------|----------|
|             |               |       | Hitung   | Simpan   |
| 1           | S2            | 0.61  | <b></b>  | ×        |
| 1           | S1            | 0.28  | <b></b>  | ×        |
| 1           | D3            | 0.11  | <b></b>  | ×        |
| 2           | >2 Tahun      | 0.61  | <b>1</b> | ×        |
| 2           | 1-2 Tahun     | 0.28  | <b>1</b> | ×        |
| 2           | <1 Tahun      | 0.11  | <b></b>  | ×        |
| 3           | Belum Menikah | 0.75  | <b></b>  | ×        |
| 3           | Menikah       | 0.25  | <b></b>  | ×        |
| 4           | 27-30         | 0.61  | <b></b>  | ×        |
| 4           | 31-34         | 0.28  | <b>1</b> | ×        |
| 4           | >34           | 0.11  | <b>[</b> | ×        |
| 5           | >3.5          | 0.61  | <b>6</b> | <b>1</b> |

HASIL KEPUTUSAN KELUAR

# Gambar IV.9. Tampilan Hasil Form Kriteria Simpan

Kemudian untuk mengubah data maka pengguna mengklik tombol ubah dan

kemudian mengubah isi data dan mengklik tombol simpan seperti Gambar IV.10.

| Sistem Pendukung Keputusan Penerimaan Guru Honor<br>Metode ROC dan SAW<br>SMP Swasta Perguruan Utama |                   |              |                                                                |                                    |  |  |  |
|----------------------------------------------------------------------------------------------------|-------------------|--------------|----------------------------------------------------------------|------------------------------------|--|--|--|
| MENU ALTERI                                                                                          | NATIF KRITERIA    | SUB KRITERIA | HASIL KEPUTUSAN                                                | KELUAR                             |  |  |  |
| Data Sub Kriter                                                                                      | Data Sub Kriteria |              |                                                                |                                    |  |  |  |
| ID KRITERIA 1<br>SUB KRITERIA 52<br>NILAI 0.61                                                       |                   |              |                                                                |                                    |  |  |  |
|                                                                                                    |                   |              |                                                                |                                    |  |  |  |
|                                                                                                    |                   |              |                                                                |                                    |  |  |  |
|                                                                                                    |                   |              |                                                                |                                    |  |  |  |
|                                                                                                    |                   | @Copyright U | niversitas Potensi Utama, Design<br>Medan, Sumatera Utara, Ind | By Yuni Rahmadhani 2021<br>lonesia |  |  |  |

# Gambar IV.10. Tampilan Hasil Form Sub Kriteria Ubah

Kemudian untuk menghapus data maka pengguna dapat memilih salah satu

data dan klik tombol hapus seperti Gambar IV.11.

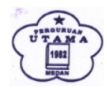

Sistem Pendukung Keputusan Penerimaan Guru Honor Metode ROC dan SAW SMP Swasta Perguruan Utama

SUB KRITERIA

|    |     |     |      |    |     | _ |
|----|-----|-----|------|----|-----|---|
| NU | ALT | ERN | ATIF | KR | ITE | R |

#### Data Sub Kriteria

| ID KRITERIA | SUB KRITERIA  | NILAI | A        | KSI      |
|-------------|---------------|-------|----------|----------|
|             |               |       | Hitung   | Simpan   |
| 1           | S2            | 0.61  |          |          |
| 1           | S1            | 0.28  |          |          |
| 1           | D3            | 0.11  |          |          |
| 2           | >2 Tahun      | 0.61  |          |          |
| 2           | 1-2 Tahun     | 0.28  |          |          |
| 2           | <1 Tahun      | 0.11  |          |          |
| 3           | Belum Menikah | 0.75  |          |          |
| 3           | Menikah       | 0.25  |          |          |
| 4           | 27-30         | 0.61  |          |          |
| 4           | 31-34         | 0.28  |          |          |
| 4           | >34           | 0.11  |          |          |
| 5           | >3.5          | 0.61  | <b>6</b> | <b>*</b> |

HASIL KEPUTUSAN

KELUAR

# Gambar IV.11. Tampilan Hasil Form Sub Kriteria Hapus

Kemudian untuk menghasilkan nilai bobot maka pengguna memasukkan id

kriteria dan klik tombol hitung seperti Gambar IV.12.

| Sistem Pendukung Keputusan Penerimaan Guru Honor<br>Metode ROC dan SAW<br>SMP Swasta Perguruan Utama |                              |        |          |  |  |  |
|----------------------------------------------------------------------------------------------------|------------------------------|--------|----------|--|--|--|
| MENU ALTERNATIF KRITERIA                                                                             | SUB KRITERIA HASIL KEPUTUSAN | KELUAR |          |  |  |  |
| Data Sub Kriteria                                                                                    |                              |        |          |  |  |  |
| ID KRITERIA                                                                                          | SUB KRITERIA                 | NILAI  | AKSI     |  |  |  |
| 1                                                                                                    |                              |        | Hitung   |  |  |  |
| 1                                                                                                    | \$2                          | 0.61   |          |  |  |  |
| 1                                                                                                    | S1                           | 0.28   | 💾 🛛 🔀    |  |  |  |
| 1                                                                                                    | D3                           | 0.11   | 🗎 🛛      |  |  |  |
| 2                                                                                                    | >2 Tahun                     | 0.61   | <b>E</b> |  |  |  |
| 2                                                                                                    | 1-2 Tahun                    | 0.28   | <b>E</b> |  |  |  |
| 2                                                                                                    | <1 Tahun                     | 0.11   | <b>E</b> |  |  |  |
| 3                                                                                                    | Belum Menikah                | 0.75   | <b>E</b> |  |  |  |
| 3                                                                                                    | Menikah                      | 0.25   | <b>E</b> |  |  |  |
| 4                                                                                                    | 27-30                        | 0.61   | <b>E</b> |  |  |  |
| 4                                                                                                    | 31-34                        | 0.28   | <b>E</b> |  |  |  |
| 4                                                                                                    | >34                          | 0.11   | <b>E</b> |  |  |  |
| 5                                                                                                    | >3.5                         | 0.61   |          |  |  |  |

### Gambar IV.12. Tampilan Hasil Form Sub Kriteria Hitung

Kemudian pada *form* hasil keputusan hanya terdapat tombol hapus dan laporan yang apabila di klik akan menghapus data yang dipilih seperti pada Gambar IV.13.

| Sistem Pendukung Keputusan Penerimaan Guru Honor<br>Metode ROC dan SAW<br>SMP Swasta Perguruan Utama |            |              |                     |       |       |               |                |
|----------------------------------------------------------------------------------------------------|------------|--------------|---------------------|-------|-------|---------------|----------------|
| MENU A                                                                                               | LTERNATIF  | KRITERIA SUB | KRITERIA HASIL KEPU | TUSAN | KELUA | R             |                |
| Data Hasil                                                                                           | Keputusan  |              |                     |       |       |               |                |
| NAMA                                                                                                 | Pendidikan | Pengalaman   | Status Pernikahan   | Usia  | IPK   | Uji Kemampuan | KEPUTUSAN      |
| 1                                                                                                    | 0.28       | 0.28         | 0.75                | 0.61  | 0.61  | 0.28          | Terpilih       |
| 2                                                                                                    | 0.28       | 0.28         | 0.25                | 0.28  | 0.28  | 0.61          | Tidak Terpilih |
| 3                                                                                                    | 0.28       | 0.28         | 0.75                | 0.61  | 0.28  | 0.28          | Tidak Terpilih |
| 4                                                                                                    | 0.28       | 0.28         | 0.25                | 0.61  | 0.61  | 0.11          | Tidak Terpilih |

0.75

0.75

# Gambar IV.13. Tampilan Hasil Form Hasil Keputusan

0.11 0.11

0.61 0.28 0.28

0.28

AKSI X X X

×

Tidak Terpilih

Tidak Terpilih

| UTARA<br>UTARA<br>1982 | Sistem Pendukung<br>Metode ROC dan SAW | Keputusan Penerimaan | Guru Honor |
|------------------------|----------------------------------------|----------------------|------------|
|                        | SMP Swasta Perguruan Utama             |                      |            |

0.28

0.28

0.28

0.28

5

6

| Laporan Hasil Keputusan |            |            |                   |      |      |               |               |                   |
|-------------------------|------------|------------|-------------------|------|------|---------------|---------------|-------------------|
| NAMA                    | Pendidikan | Pengalaman | Status Pernikahan | Usia | IPK  | Uji Kemampuan | HASIL         | KEPUTUSAN         |
| 1                       | 0.28       | 0.28       | 0.75              | 0.61 | 0.61 | 0.28          | 3.40983606557 | Terpilih          |
| 2                       | 0.28       | 0.28       | 0.25              | 0.28 | 0.28 | 0.61          | 2.60473588342 | Tidak Terpilih    |
| 3                       | 0.28       | 0.28       | 0.75              | 0.61 | 0.28 | 0.28          | 3.22950819672 | Tidak Terpilih    |
| 4                       | 0.28       | 0.28       | 0.25              | 0.61 | 0.61 | 0.11          | 2.9189435337  | Tidak Terpilih    |
| 5                       | 0.28       | 0.28       | 0.75              | 0.11 | 0.11 | 0.28          | 2.72677595628 | Tidak Terpilih    |
| 6                       | 0.28       | 0.28       | 0.75              | 0.61 | 0.28 | 0.28          | 3.22950819672 | Tidak Terpilih    |
|                         |            |            |                   |      |      |               |               | Medan, 09-09-2021 |

# Gambar IV.14. Tampilan Hasil Laporan Keputusan

Pada form login jika pengguna adalah user kemudian mengklik tombol

submit maka aplikasi menampilkan form keputusan seperti pada Gambar IV.15.

| Sistem Pendukung Keputusan Penerimaan Guru Honor<br>Metode ROC dan SAW<br>SMP Swasta Perguruan Utama |                      |                      |                      |                      |                      |                      |                                                    |                                          |
|----------------------------------------------------------------------------------------------------|----------------------|----------------------|----------------------|----------------------|----------------------|----------------------|----------------------------------------------------|------------------------------------------|
| UTUSAN                                                                                               | :                    |                      |                      |                      |                      |                      |                                                    |                                          |
| Alternatif                                                                                           | Pendidikan           | Pengalaman           | Status Pernikahan    | Usia                 | IPK                  | Uji Kemampuan        | KEPUTUSAN                                          | AKSI                                     |
|                                                                                                    | • •                  |                      | ~                    | <b>~</b>             | •                    | ~                    |                                                    | - <b>H</b>                               |
| 1                                                                                                    | 0.28                 | 0.28                 | 0.75                 | 0.61                 | 0.61                 | 0.28                 | Terpilih                                           | 3.409836065                              |
|                                                                                                    | 0.28                 | 0.28                 | 0.25                 | 0.28                 | 0.28                 | 0.61                 | Tidak Terpilih                                     | 2.604735883                              |
| 2                                                                                                    |                      |                      |                      |                      |                      |                      |                                                    |                                          |
| 2<br>3                                                                                               | 0.28                 | 0.28                 | 0.75                 | 0.61                 | 0.28                 | 0.28                 | Tidak Terpilih                                     | 3.229508196                              |
| 2<br>3<br>4                                                                                          | 0.28<br>0.28         | 0.28<br>0.28         | 0.75<br>0.25         | 0.61<br>0.61         | 0.28                 | 0.28 0.11            | Tidak Terpilih<br>Tidak Terpilih                   | 3.229508196<br>2.91894353                |
| 2<br>3<br>4<br>5                                                                                     | 0.28<br>0.28<br>0.28 | 0.28<br>0.28<br>0.28 | 0.75<br>0.25<br>0.75 | 0.61<br>0.61<br>0.11 | 0.28<br>0.61<br>0.11 | 0.28<br>0.11<br>0.28 | Tidak Terpilih<br>Tidak Terpilih<br>Tidak Terpilih | 3.229508196<br>2.91894353<br>2.726775956 |

@Copyright Universitas Potensi Utama, Design By Yuni Rahmadhani 2021 Medan, Sumatera Utara, Indonesia

Gambar IV.15. Tampilan Form Keputusan

Pada Gambar IV.15 jika pengguna mengisi seluruh *field* dan mengklik tombol simpan maka asplikasi menyimpan seluruh data. Jika pengguna telah memasukkan seluruh data kemudian mengklik tombol keputusan, maka sistem menampilkan hasil perhitungan dari metode ROC dan SAW.

#### IV.2. Pembahasan

Berikut ini adalah spesifikasi dari perangkat keras dan perangkat lunak dalam pembuatan aplikasi Sistem pendukung keputusan penerimaan guru honorer pada smp swasta yayasan perguruan utama menggunakan metode ROC dan SAW:

- Perangkat keras yaitu satu unit laptop atau PC dengan spesifikasi sebagai berikut :
  - a. Processor Core i3 / Core i2 / Core 2 duo
  - b. RAM minimal 2 Gb
  - c. Hardisk minimal 80 Gb
- 2. Perangkat Lunak dengan spesifikasi sebagai berikut :
  - a. Sistem Operasi Windows
  - *b. Notepad*++
  - c. Appserv

#### IV.2.1 Uji Coba Program

Uji coba terhadap sistem bertujuan untuk memastikan bahwa sistem sudah berada pada kondisi siap pakai. Instrumen yang digunakan untuk melakukan pengujian ini yaitu dengan menggunakan *Blackbox Testing* :

| No. | Form Login               | Hasil                               | Validitas |
|-----|--------------------------|-------------------------------------|-----------|
| 1.  | Pilih admin pada         | Jika sandi benar, maka sistem       | Valid     |
|     | combobox pengguna, isi   | menampilkan <i>form</i> menu utama. |           |
|     | sandi dan klik tombol    | Jika sandi salah, maka aplikasi     |           |
|     | submit                   | menampilkan pesan kesalahan         |           |
| 2.  | Pilih user pada combobox | Sistem menampilkan form             | Valid     |
|     | pengguna dan klik tombol | keputusan                           |           |
|     | submit                   |                                     |           |

Tabel. IV.1. Blackbox Testing Form Login

Tabel. IV.2. Blackbox Testing Form Menu

| No. | Form Menu                | Hasil                                          | Validitas |
|-----|--------------------------|------------------------------------------------|-----------|
| 1.  | Klik Tombol Alternatif   | Sistem menampilkan form                        | Valid     |
|     |                          | Alternatif                                     |           |
| 2.  | Klik Tombol Kriteria     | Sistem menampilkan form Kriteria               | Valid     |
| 3.  | Klik Tombol Sub Kriteria | Sistem menampilkan <i>form</i> Sub<br>Kriteria | Valid     |
| 4.  | Klik Tombol Keputusan    | Sistem menampilkan <i>form</i><br>Keputusan    | Valid     |
| 5.  | Klik Tombol Logout       | Sistem menampilkan form Login                  | Valid     |

| No. | Form Alternatif    | Hasil                             | Validitas |
|-----|--------------------|-----------------------------------|-----------|
| 1.  | Klik Tombol Simpan | Sistem menyimpan seluruh isi text | Valid     |
|     |                    | ke dalam tabel basis data         |           |
| 2.  | Klik Tombol Ganti  | Sistem mengganti isi tabel basis  | Valid     |
|     |                    | data sesuai dengan id             |           |
| 3.  | Klik Tombol Hapus  | Sistem menghapus isi tabel basis  | Valid     |
|     |                    | data sesuai dengan id             |           |

Tabel. IV.3. Blackbox Testing Form Alternatif

# Tabel. IV.4. Blackbox Testing Form Kriteria

| No. | Form Kriteria      | Hasil                                    | Validitas |
|-----|--------------------|------------------------------------------|-----------|
|     |                    |                                          |           |
| 1.  | Klik Tombol Simpan | Sistem menyimpan seluruh isi <i>text</i> | Valid     |
|     |                    | ke dalam tabel basis data                |           |
| 2.  | Klik Tombol Ganti  | Sistem mengganti isi tabel basis         | Valid     |
|     |                    | data sesuai dengan id                    |           |
| 3.  | Klik Tombol Hapus  | Sistem menghapus isi tabel basis         | Valid     |
|     |                    | data sesuai dengan id                    |           |

# Tabel. IV.5. Blackbox Testing Form Sub Kriteria

| No. | Form Sub Kriteria  | Hasil                             | Validitas |
|-----|--------------------|-----------------------------------|-----------|
| 1.  | Klik Tombol Simpan | Sistem menyimpan seluruh isi text | Valid     |
|     |                    | ke dalam tabel basis data         |           |
| 2.  | Klik Tombol Ganti  | Sistem mengganti isi tabel basis  | Valid     |

|    |                   | data sesuai dengan id            |       |
|----|-------------------|----------------------------------|-------|
| 3. | Klik Tombol Hapus | Sistem menghapus isi tabel basis | Valid |
|    |                   | data sesuai dengan id            |       |

# Tabel. IV.6. Blackbox Testing Form Keputusan

| No. | Form Alternatif       | Hasil                                                                 | Validitas |
|-----|-----------------------|-----------------------------------------------------------------------|-----------|
| 1.  | Klik Tombol Simpan    | Sistem menyimpan seluruh isi <i>text</i><br>ke dalam tabel basis data | Valid     |
| 2.  | Klik Tombol Keputusan | Sistem menampilkan hasil metode                                       | Valid     |

# Tabel. IV.7. Blackbox Testing Form Hasil Keputusan

| No. | Form Alternatif   | Hasil                                                     | Validitas |
|-----|-------------------|-----------------------------------------------------------|-----------|
| 1.  | Klik Tombol Hapus | Sistem menghapus isi tabel basis<br>data sesuai dengan id | Valid     |

# IV.2.2 Hasil Uji Coba

Setelah melakukan uji coba terhadap sistem, maka dapat disimpulkan

hasil yang didapatkan yaitu :

- 1. Tombol tambah, simpan, cari, ubah dan hapus berjalan dengan baik.
- 2. Konektifitas antar aplikasi dan basis data berjalan dengan baik.
- Perhitungan kombinasi metode ROC dan SAW telah sesuai antara teori dan aplikasi.
- 4. Aplikasi dapat memberikan keputusan yang sesuai dengan teori.

5. Aplikasi dapat digunakan dengan mudah.

#### IV.3. Kelebihan dan Kekurangan Sistem

Setiap sistem memiliki kelebihan dan kekurangan, berikut ini adalah kelebihan dan kekurangan sistem yang telah dibuat.

#### IV.3.1. Kelebihan Sistem

Adapun kelebihan sistem yang telah dibuat diantaranya yaitu :

- 1. Dapat memberikan keputusan dengan mudah dan cepat berdasarkan kriteria.
- Menggunakan metode sistem pendukung keputusan dalam penerimaan guru honorer yaitu ROC dan SAW.
- 3. Tidak memerlukan paket data internet untuk menggunakan aplikasi.

#### IV.3.2. Kekurangan Sistem

Adapun kekurangan sistem yang telah dibuat diantaranya yaitu :

- 1. Aplikasi hanya memberikan keputusan untuk penerimaan guru honorer.
- 2. Aplikasi tidak memiliki petunjuk penggunaan.
- 3. Aplikasi tidak diterapkan berbasis android.